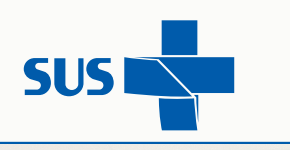

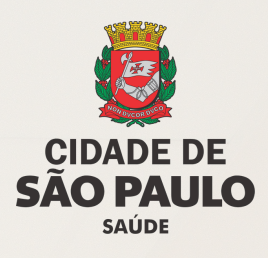

# MANUAL MONITORAHOSP SEAH/CAH

https://monitorahosp.prefeitura.sp.gov.br

### SISTEMA DE MONITORAMENTO DA REDE DE ATENÇÃO HOSPITALAR

**NOTIFICA INCIDENTE** 

VERSÃO 1.0 1ª EDIÇÃO 1.0

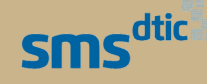

Secretaria Municipal da Saúde - Julho de 2024

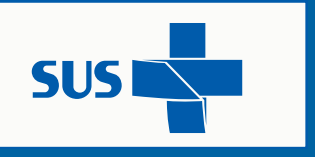

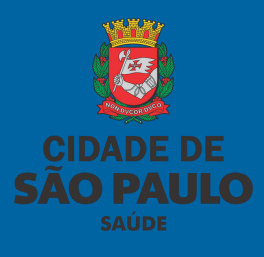

## Sumário

| Introdução                                             | <u>3</u> |
|--------------------------------------------------------|----------|
| <u>Sistema</u>                                         | 4        |
| <u>Tela de Login</u>                                   | 5        |
| <u> Acesso - QR Code</u>                               | 6        |
| Tela de Cadastro                                       | 7        |
| <u> Tela de Login - Recuperação de senha</u>           | 8        |
| Tela de Controle de acesso                             | 9        |
| Perfis                                                 | 10       |
| Notificação de Incidentes                              | 11       |
| <u>Tela de Notificação - Como monitorar incidentes</u> | 12       |
| Tela Monitoramento de Ficha Cadastral                  | 13       |
| Tela Desfecho Monitoramento                            | 14       |
| Tela Desfecho Notificação                              | 15       |
| Tela de Relatórios                                     |          |
| Canais de Suporte                                      | 17       |

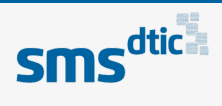

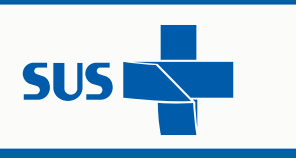

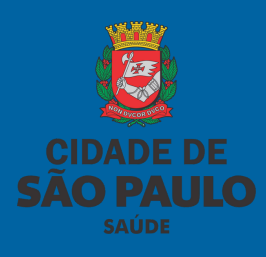

## Introdução

### Apresentação

A segurança do paciente é de grande relevância, pois tem o propósito de reduzir riscos e danos relacionados aos cuidados de saúde para um mínimo aceitável. A notificação de eventos adversos tem por objetivo a mitigação de novos eventos, o monitoramento e a segurança do paciente, e constitui um processo crucial para desenvolvimento da cultura de segurança, a fim de garantir um ambiente seguro para o paciente, para o visitante, o trabalhador e a própria instituição. Ao relatar eventos adversos, é possível identificar riscos, tomar medidas preventivas e melhorar a qualidade dos cuidados de saúde. É importante que todas as partes interessadas estejam cientes da importância da notificação e trabalhem juntas para promover a segurança dos pacientes bem como o aprimoramento das boas práticas nas políticas de saúde.

Nesse sentido, foi desenvolvido um sistema informatizado para receber notificações de incidentes (NI), eventos adversos (EA) e queixas técnicas (QT) relacionadas ao uso de produtos e de serviços, chamado MONITORA Incidente; cujo acesso ao sistema é simples e seguro.

Trata-se de uma ferramenta online, idealizada pela Coordenadoria da Assistência Hospitalar (CAH) e desenvolvida pelo Departamento de Tecnologia de Informação e Comunicação (DTIC) que busca facilitar o processo de notificação de incidentes. Todos os profissionais podem fazêlo de qualquer lugar e a qualquer momento, anexar imagens, dentre outros benefícios.

A adesão dos trabalhadores e gestores representa um potencial de melhoria contínua por meio da análise e planejamento de ações educativas e de melhoria de processos de assistência e de gestão institucional.

Dessa forma, esta Coordenadoria da Assistência Hospitalar, seguindo a legislação vigente no que diz respeito à Segurança do Paciente, espera contribuir para a unificação e uniformização dos processos de trabalho de modo a reduzir a ocorrência de incidentes com ou sem danos aos usuários, trabalhadores e familiares, por meio da promoção das melhores práticas e ambientes saudáveis.

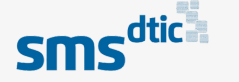

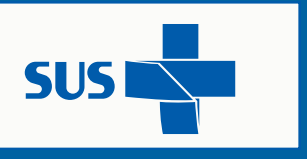

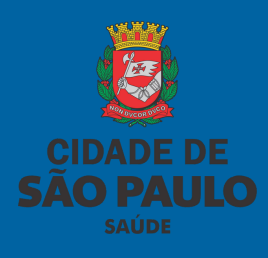

## O Sistema

O sistema MONITORAHosp foi desenvolvido para assegurar uniformidade no processo de notificação e investigação de incidentes e eventos adversos na SMS que resultem em melhoria na atenção à saúde dos usuários do Sistema Único de Saúde - SUS, no que diz respeito ao cumprimento das normativas relacionadas à qualidade e segurança do paciente.

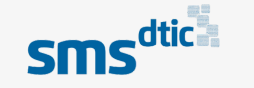

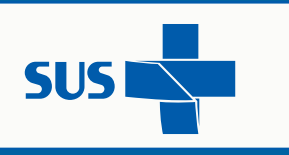

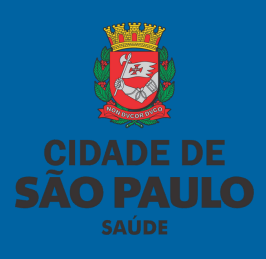

## Tela de Login

### https://monitorahosp.prefeitura.sp.gov.br

Esta tela permite o acesso plataforma para realizar a notifição de incidentes das seguintes maneiras:

- 1) Utilizando o QR Code
- 2) Utilizando seu login e senha
- 3) Utilizando o acesso sem cadastro

Ao realizar a notificação do incidente através do **QR Code** ou através do **acesso sem cadastro** não será possível acompanhar o desfecho e tratamento da notificação.

Nesta tela ainda existe a funcionalidade de "Recuperar Senha" em caso de perda ou esquicimento da mesma.

| MONITORAHosp<br>SEAH/CAH                       |                                                  |
|------------------------------------------------|--------------------------------------------------|
| SMS <sup>dtica</sup><br>Cidade de<br>SÃO PAULO | LOGIN                                            |
|                                                | 000.000.000-00                                   |
|                                                | Senha                                            |
|                                                | Senha                                            |
|                                                | ACESSAR                                          |
| 国际结构和                                          | Cadastre-se Recuperar Senha<br>(Primeira Acesso) |
| Baixar QR Code                                 | Acesso Sem Cadastro                              |

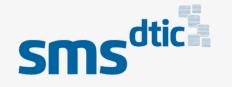

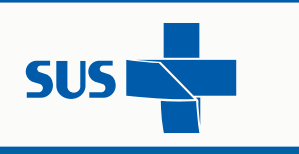

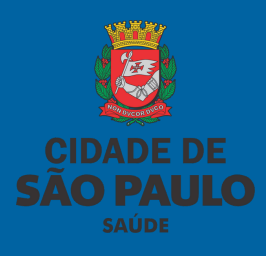

## Acesso - QR Code

### • Qr Code

O QR Code pode ser impresso e disponibilizado nos setores para a realização de notificação de incidentes de forma anônima e sem a necessidade de inserir usuário e senha.

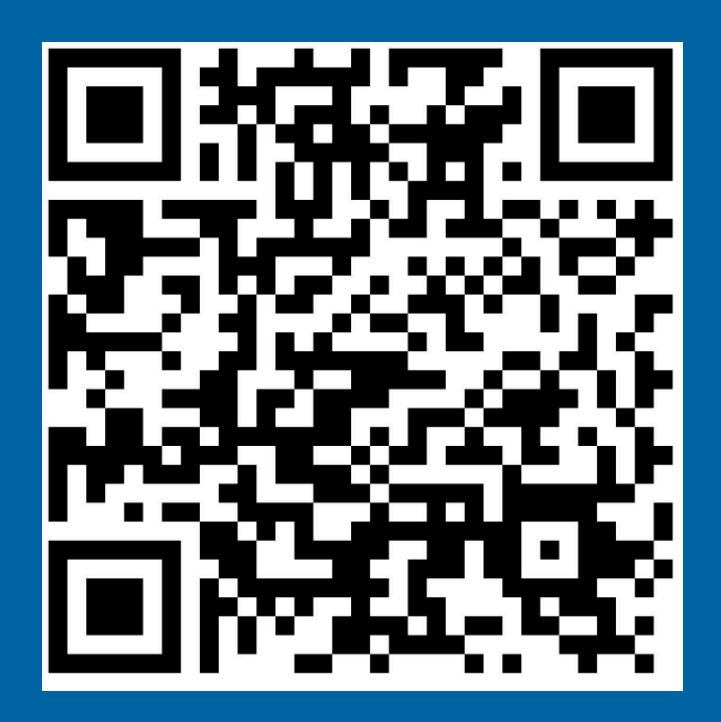

MONITORAHosp SEAH/CAH https://monitorahosp.prefeitura.sp.gov.br/pages/formular ioAnonimo.html

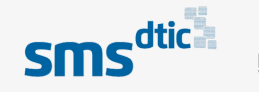

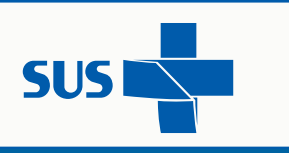

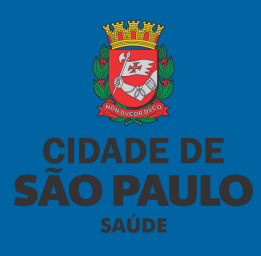

## Tela de Cadastro

https://monitorahosp.prefeitura.sp.gov.br

### • Cadastro inicial - Na tela de login:

- 1) Clicar em cadastre-se
- 2) Preencher com dados pessoais
- 3) Selecionar a unidade de acesso, conforme imagem abaixo,
- 4) Ao final, clicar em Criar usuário.

Após criação de cadastro, aguardar liberação de acesso, que será feita por um administrador do sistema, para que possa dar início às atividades dentro da plataforma.

| Cadastrar X           |                                       |                                                                                                |
|-----------------------|---------------------------------------|------------------------------------------------------------------------------------------------|
| Nome de Usuário       |                                       |                                                                                                |
| ex: José da Silva     | LOGIN                                 |                                                                                                |
| Data de Nascimento    | Usuário                               |                                                                                                |
| dd/mm/aaaa            | 000.000.000-00                        |                                                                                                |
| CPF                   | Senha                                 |                                                                                                |
| 000.000.000-00        | Senha                                 |                                                                                                |
| Email                 |                                       |                                                                                                |
| ex: exemplo@email.com | ACESSAR                               |                                                                                                |
| Unidade do Acesso     | Cadastre-se Recuperar Senha           |                                                                                                |
| Selecione ~           | Acesso Sem Cadastro (Primeiro Acesso) | HOSP MUN CACHOEIRINHA MARIO DE MORAES ALTENFELDER SILVA                                        |
| Criar Usuário         |                                       | HOSP MUN CAMPO LIMPO-FERNANDO MAURO P DA ROCHA                                                 |
|                       |                                       | HOSP MUNICIPAL CIDADE TIRADENTES - CARMEN PRUDENTE                                             |
|                       |                                       | HOSP MUNICIPAL DR. ALEXANDRE ZAIO - VILA NHOCUNE                                               |
|                       |                                       | HOSP MUNICIPAL DR. BENEDITO MONTENEGRO - JARDIM IVA                                            |
|                       |                                       | HOSP MUNICIPAL DR. CARMINO CARICCHIO - TATUAPÉ                                                 |
|                       |                                       | HOSP MUNICIPAL DR. IGNÁCIO PROENÇA DE GOUVEA                                                   |
|                       |                                       | HOSP MUNICIPAL DR. JOSÉ SOARES HUNGRIA - PIRITUBA                                              |
|                       |                                       | HOSP MUNICIPAL INFANTIL MENINO JESUS                                                           |
|                       |                                       | HOSP MUNICIPAL PROF. DR. WALDOMIRO DE PAULA - ITAOUERA/PLANALTO                                |
|                       |                                       | HOSP MUNICIPAL PROF. MARIO DEGNI - JARDIM SARAH                                                |
|                       |                                       | HOSP MUNICIPAL SÃO LUIZ GONZAGA                                                                |
|                       |                                       |                                                                                                |
|                       |                                       | HOSP MUNICIPAL TIDE SETUBAL - SAO MIGUEL                                                       |
|                       |                                       | HOSP MUNICIPAL VILA MARIA - VEREADUR JUSE STURUPULLI<br>HOSP SERVIDOR PÚBLICO MUNICIPAL - HSPM |
|                       |                                       |                                                                                                |

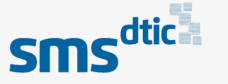

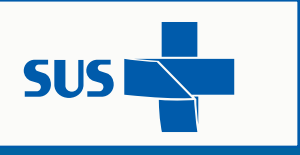

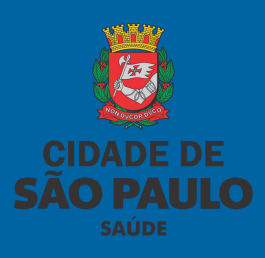

### Tela de Recuperação de Senha

• Recuperação de Senha

Essa funcionalidade permite que o usuário reset sua senha.

Para recuperar senha, será solicitado o CPF. O usuário receberá um e-mail da oci@smsprefeiturasp.com.br com TOKEN de reinicialização de senha com validade por 30 minutos. Caso exceda o tempo, repetir o processo e gerar um novo TOKEN.

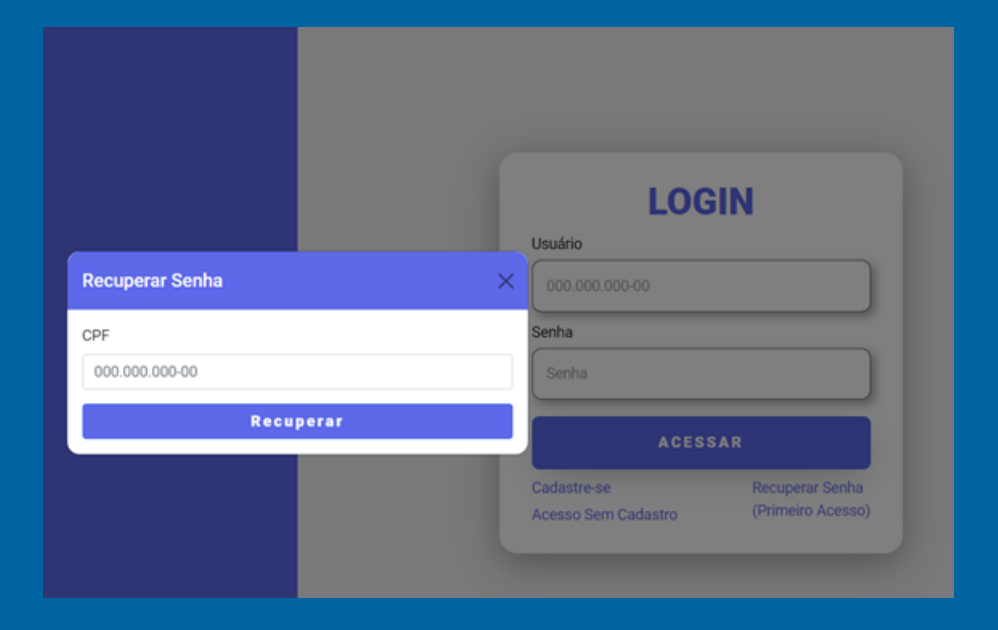

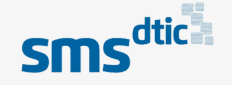

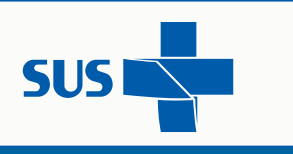

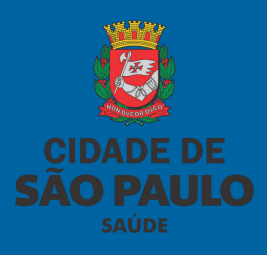

## Tela de Controle de Acesso

### • Permissões

Apenas usuários com o cadastro no perfil de **"SMS SP GABINETE"** possui a permissão de acesso ao menu **"Controle de Acesso",** podendo assim realizar a liberação de novos usuários e permissões dentro sistema conforme necessidades.

Imagens de controle de acesso no sistema:

|                               |                    | Con | trole de Aces        | so         |                     |                          |     |
|-------------------------------|--------------------|-----|----------------------|------------|---------------------|--------------------------|-----|
| Nome de Usuário               |                    |     |                      |            |                     |                          |     |
| Data de Nascime<br>dd/mm/aaaa | nto                |     | OU                   |            | CPF<br>000.00       | 0.000-00                 |     |
| Limpar                        | Pesquisar          |     |                      |            |                     |                          |     |
|                               |                    | Pes | quisa de Usuári      | 05         |                     |                          |     |
| Nome                          | Data<br>Nascimento | CPF | Unidade do<br>Acesso | Status     | Editar <sup>†</sup> | Permissões <sup>()</sup> |     |
| -                             | -                  | -   | SMS SP<br>GABINETE   | Ativado    |                     |                          | í . |
|                               |                    |     | SMS SP<br>GABINETE   | Desativado |                     | •                        |     |
|                               |                    |     | SMS SP<br>GABINETE   | Desativado |                     |                          |     |
|                               |                    |     | SMS SP<br>GABINETE   | Desativado |                     |                          |     |
|                               |                    |     | SMS SP<br>GABINETE   | Desativado |                     |                          |     |
|                               |                    |     | SMS SP<br>GABINETE   | Desativado |                     | •                        |     |

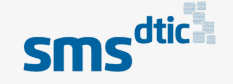

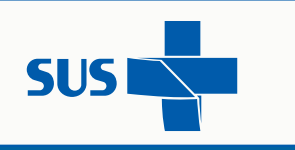

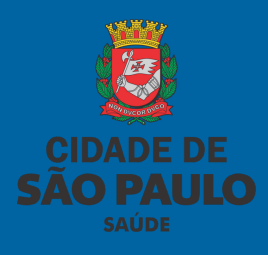

## **Perfis**

• Perfil Notificação ou Monitoramento: Ambos com permissão ao menu Relatórios.

**PERMISSÃO NOTIFICAÇÃO**: Essa permissão permite o acompanhamento das notificações cadastradas pelo próprio usuário. Não permite cadastrar desfecho.

**PERMISSÃO MONITORAMENTO**: Acompanha todas as notificações do estabelecimento que é cadastrado, pode gerar desfecho na notificação.

#### Permissões admin\_sms

Notificação (Permite criar e consultar as suas notificações.)

Monitoramento 
(Permite consultar, criar, editar e encerrar notificações.)

Relatórios 
(Permite consultar e emitir relatórios das notificações.)

Controle de Acessos (Permite consultar, editar informações e editar permissões de usuários.)

#### Obs:

 Para ativar e desativar um usuário acesse o botão de "Editar" -> "Status".

 Para ativar a permissão "Controle de Acesso", acesse o botão "Editar" -> "Unidade do Acesso" -> "SMS SP GABINETE"

Salvar

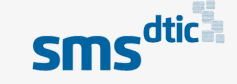

х

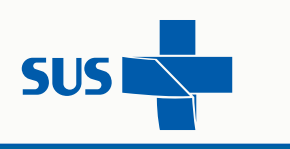

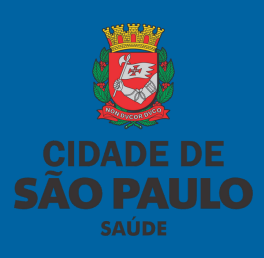

## Notificação de Incidentes

Considerando a necessidade de manter maior controle sobre os registros de notificação de incidentes que envolvem a gestão do cuidado e atuação de profissionais na qualidade do atendimento prestado ao paciente, a coleta de dados referente a essa atividade visa otimizar o recebimento da informação e rápida ação dos envolvidos, fazendo uso de instrumento sistêmico.

| CIDADE DE MONITORAHosp<br>SÃO PAULO SEAH/CAH                    |                                                                                                    |                                                                  |                                                     |
|-----------------------------------------------------------------|----------------------------------------------------------------------------------------------------|------------------------------------------------------------------|-----------------------------------------------------|
| Núcle                                                           | o de Qualidade e Seguran<br>es boas práticas no ambiente de trabaiho. Com a finalid<br>será preservada e mantida em sigió | <b>ça do Paciente</b><br>cle de estimular as notificações, que t | em caráter educativo, a identidade dos notificantes |
| Campos obrigatórios para preencher                              |                                                                                                    |                                                                  |                                                     |
|                                                                 | +Unidade do Acesso                                                                                                    |                                                                  |                                                     |
|                                                                 | Selecione                                                                                                    | ~                                                                |                                                     |
| +Data da ocorrência                                             | +Horário da ocorrência                                                                                                    | •Selecione                                                       | o incidente                                         |
| dd/mm/aasa                                                      |                                                                                                    | © Selecione                                                      | ~                                                   |
|                                                                 | •Há pessoa atingida?<br>Sim<br>Não                                                                                        |                                                                  |                                                     |
| •Selecione o local da ocorrência<br>Esse item está dividido nas | quatro principais áreas dos hospitais, você de                                                                            | ve escolher a área onde o incid                                  | lente ocorreu.                                      |
| Apoio                                                           | Admini                                                                                                    | trativo                                                          |                                                     |
| Selecione                                                       | Select                                                                                                    | one                                                              | ~                                                   |
| Assistencial                                                    | Serviço                                                                                                    | de Diagnose e Terapia                                            |                                                     |
| Selecione                                                       | Selec                                                                                                    | one                                                              | *                                                   |
| *Selecione o agravo decorrente do evento                        | Nome do notificante                                                                                                    | Função do                                                        | notificante                                         |
| Selecione ~                                                     |                                                                                                    | Selecione                                                        | ×                                                   |

**Passo a Passo da Notificação - 1º Tela do acesso** Preencher Campos Obrigatórios

Para incluir notificação de incidente, clicar em **NOVO**, irá abrir a tela Núcleo de Qualidade e Segurança do Paciente`, preencher principalmente os campos obrigatórios:

- 1. Unidade de Acesso: Local do incidente
- 2. Data da Ocorrência: Dia, Mês e Ano
- 3. Horário da Ocorrência: Horário ocorrido
- 4. Selecione o Incidente: Especificar detalhadamente o incidente

5. Há Pessoa Atingida? Informar se houve algum dano a alguém, após informar quem foi a pessoa atingida. (Ex.: paciente, colaborador, visitante entre outros), caso queira pode incluir nome da pessoa atingida.

- 6. Selecione o local da ocorrência (escolher a área onde o incidente ocorreu, que está dividido em quatro partes): Apoio (Farmácia, Almoxarifado), Administrativo (Admissão, SAME), Assistencial (Berçário, Centro Cirúrgico) e Serviço de Diagnóstico e Terapia (USG e Raio X)
- 7. Selecione o agravo de corrente do evento: Especificar qual foi o dano causado
- 8. Nome do Notificante: Não obrigatório
- 9. Função do notificante: Não obrigatório
- Passo a Passo da Notificação 2ª Tela do acesso

Preencher Campos Obrigatórios

- 1. Relato do incidente: Incluir os detalhes do incidente
- 2. **Medidas adotadas:** Incluir quais foram as medidas adotadas
- 3. Anexar arquivos: Caso haja algum documento que relacione ao incidente, pode-se incluir para que seja agregado a notificação.

| *Relato do incidente  |                                                                                             |
|-----------------------|---------------------------------------------------------------------------------------------|
| Incluir os detalhes   | do Incidente                                                                                |
| *Medidas adotadas     | <i>B</i>                                                                                    |
| Incluir quais foram   | as medidas adotadas em relação ao incidente                                                 |
| Anexar arquivos       |                                                                                             |
| Escolher arquivos     | Nenhum arquivo escolhido                                                                    |
| (Tipos de arquivos ac | eltos para envio: jpg, jpeg, png, glf, tiff, webp, pdf, power point, excel, word)<br>Επνίαr |

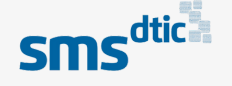

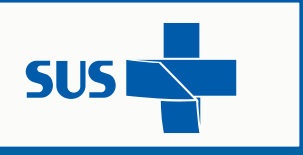

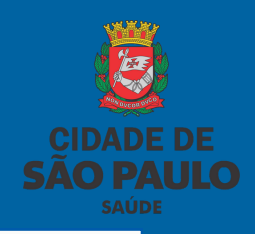

### Monitoramento de Incidentes cadastrados

Acesso para Administradores do Sistema

### Como monitorar incidentes

- 1) Clicar em Monitorar Incidentes
- 2) Clicar em ´Monitora Incidentes Adm.
- 3) Lista de Resultado

Preencher para obter as informações, conforme imagem abaixo:

- Data de Ocorrência: Pode selecionar a data ou o período desejado.
- Pessoa Atingida:

| Tela Monitoramento de incidentes cadastrados.                                                                                                    |                                                                           |                    | Ø                | CIDADE DE<br>SÃO PAUL<br>SAÚDE | D                        |                    |                                              |                                                               |                    |                   |                     |         |
|----------------------------------------------------------------------------------------------------|---------------------------------------------------------------------------|--------------------|------------------|--------------------------------|--------------------------|--------------------|----------------------------------------------|---------------------------------------------------------------|--------------------|-------------------|---------------------|---------|
| CIDADE DE MONITORAHosp<br>SÃO PAULO SEAH/CAH                                                                                                    | Jorge Monitora Inci                                                       | identes Relatórios | Controle de Aces | 80 🕞                           |                          |                    |                                              |                                                               |                    |                   |                     |         |
| Monitora Incidentes                                                                                                    | Adm                                                                       |                    |                  |                                |                          |                    |                                              |                                                               |                    |                   |                     |         |
| Lista de Resultado Data da corrincia De: atc: Pessoa Atingida Status dd/mm/Jaaa di dd/mm/Jaaa di Todos V Todos DC Gatastro to Bata da econrência de Pessoa Atingida Agravo decorrente Nenhum registro encontra | <ul> <li>Posquisar</li> <li>do Ficha<br/>cadastral</li> <li>do</li> </ul> | Operações St       | latus 0          |                                |                          |                    |                                              |                                                               |                    |                   |                     |         |
| Mostrando 0 até 0 de 0 registros (Filtrados de 12 registros)                                                                                                    |                                                                           | Anterior           | Próximo          |                                |                          |                    |                                              |                                                               |                    |                   |                     |         |
|                                                                                                    |                                                                           |                    |                  | ADE DE<br>O PAULO              | MONITORAHosp<br>SEAH/CAH | ,                  |                                              | Jorg                                                          | e Monitora         | Incidentes Relató | rios Controle de Ac | cesso 🕞 |
|                                                                                                    |                                                                           |                    |                  |                                |                          |                    | Monitor                                      | a Incidentes Adm                                              |                    |                   |                     |         |
|                                                                                                    |                                                                           |                    | !                | Lista de R<br>Data da ocorre   | esultado                 |                    |                                              |                                                               |                    |                   |                     |         |
|                                                                                                    |                                                                           |                    | Ι.               | De:<br>01/02/2024              | até:                     | 1/2024 🗖           | Pessoa Atingida<br>Todos ~                   | Status<br>Todos v Pes                                         | squisar            |                   |                     |         |
|                                                                                                    |                                                                           |                    |                  | ID<br>Cadastro <sup>†</sup>    | Data da<br>ocorrência    | Pessoa<br>atingida | Incidente                                    | Agravo decorrente do<br>evento                                | Ficha<br>cadastral | Operações         | Status              |         |
|                                                                                                    |                                                                           |                    |                  | 2024-1                         | 08/03/2024               | Não<br>Atingida    | Broncoaspiração                              | Não atingiu paciente pessoa                                   |                    |                   | Concluido           |         |
|                                                                                                    |                                                                           |                    |                  | 2024-2                         | 08/03/2024               | Não<br>Atingida    | Acidente com<br>cateter venoso<br>central    | Danos graves com perda<br>definitiva da função ou<br>sequelas |                    | •                 | Em<br>Andamento     |         |
|                                                                                                    |                                                                           |                    |                  | 2024-3                         | 13/03/2024               | Não<br>Atingida    | Acidente com<br>sonda nasogástrica<br>(SNG)  | Danos graves com perda<br>definitiva da função ou<br>sequelas |                    | •                 | Em<br>Andamento     |         |
|                                                                                                    |                                                                           |                    |                  | 2024-4                         | 14/03/2024               | Não<br>Atingida    | Acidente com<br>cateter venoso<br>periférico | Atingiu paciente pessoa<br>mas não resultou dano              |                    | •                 | Concluido           |         |
|                                                                                                    |                                                                           |                    |                  |                                |                          |                    |                                              | Danos moderados com                                           |                    |                   |                     |         |

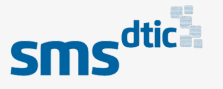

**~** 

função e aun de interação

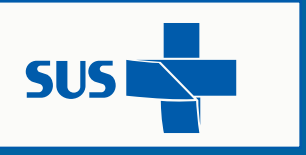

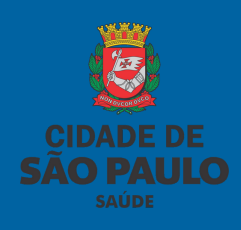

### Monitoramento de Ficha Cadastral

Acesso para Administradores do Sistema

• Ficha Cadastral

Apresenta todos os dados preenchidos referente a notificação selecionada.

Conforme imagem abaixo:

| IDADE DE<br><b>ÃO PAULO</b><br>aúde |                                   | p                               | Ficha Cadastral                                                                                                    | × |             |     |                 | esso 🕩 |
|-------------------------------------|-----------------------------------|---------------------------------|----------------------------------------------------------------------------------------------------|---|-------------|-----|-----------------|--------|
| Lista de R<br>Data da ocorr<br>De:  | esultado<br>ência<br>até:         |                                 | ID Cadastro: 2024-156<br>Hospital da notificação: UPA VILA MARIANA<br>Status formulário: Em Andamento<br>Data da ocorrência: 02/05/2024<br>Horário da ocorrência: 15:05<br>Pessoa atingida: Não Atingida |   |             |     |                 |        |
| 01 / 05 / 20<br>ID<br>Cadastro      | 24 🗖 24/<br>Data da<br>ocorrência | 05/2024 (<br>Pessoa<br>atingida | Nome pessoa:<br>Incidente: Acidente com cateter venoso central<br>Local da Ocorrência: Administrativo                                                                                                    |   | ♦<br>Operaç | ŏes | Status          |        |
| 2024-156                            | 02/05/2024                        | Não Atingi                      | Descrição: SAME<br>Agravo decorrente do evento: Não atingiu paciente pessoa<br>Nome do notificante:                                                                                                    |   |             | •   | Em<br>Andamento |        |
| 2024-157                            | 02/05/2024                        | Não Atingi                      | Função do notificante:<br>Relato do incidente: *Relato do incidente<br>Medidas adotadas: *Relato do incidente                                                                                            |   |             | •   | Em<br>Andamento |        |
| 2024-222                            | 08/05/2024                        | Paciente                        | Anexo:                                                                                                    |   |             | •   | Em<br>Andamento |        |

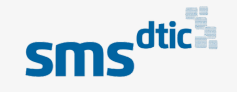

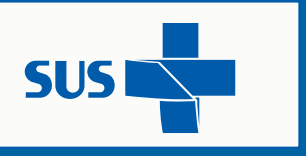

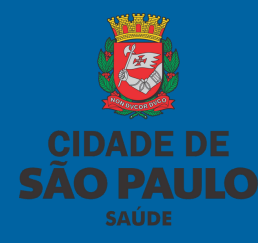

### Desfecho da Notificação

Acesso para Administradores do Sistema

### • Desfecho Notificação:

### Perfil Monitoramento

Usuário com perfil de Monitoramento, deve preencher período e outras informações pertinentes a notificação realizada e acompanhar as opções de Operações (Informações do desfecho) e Status (andamento da notificação). Após o status ENCERRADO ou CONCLUÍDO, não há possiblidades de reabertura ou modificações.

| Lista de F<br>Data da ocorr<br>De:<br>01/05/20 | Resultado<br>rência<br>24 🗂 03/ | 06/2024 [          | Hospital sentinela: Não<br>Evento:<br>Descrição das tratativas: Trata<br>causa raiz e plano de ação, obr<br>Qualidade.<br>Número do registro NotVISA: 2<br>Anexo:<br>1717170110372_Formulário d | tiva finalizada com análise<br>edecendo aos critérios da<br>2024.05.532489<br>e Resposta de Alerta de Se | e de<br>Igurança                    |                                |                                |                                                                                                    |                                                                                                    |
|------------------------------------------------|---------------------------------|--------------------|----------------------------------------------------------------------------------------------------|----------------------------------------------------------------------------------------------------|-------------------------------------|--------------------------------|--------------------------------|----------------------------------------------------------------------------------------------------|----------------------------------------------------------------------------------------------------|
| ID<br>Cadastro 🔶                               | Data da<br>ocorrência           | Pessoa<br>atingida | nº 083-2024.pdf                                                                                                    | 40 896110                                                                                                | Gauastral                           | Operações                      | Status                         |                                                                                                    |                                                                                                    |
| 2024-231                                       | 16/05/2024                      | Paciente           | Lesão por pressão                                                                                                    | Danos leves com<br>intervenções mínimas                                                                  |                                     | •                              | Concluído                      |                                                                                                    |                                                                                                    |
| 2024-232                                       | 17/05/2024                      | Paciente           | Queda                                                                                                    | Danos leves com<br>intervenções mínimas                                                                  |                                     |                                | Concluído                      |                                                                                                    |                                                                                                    |
| 2024-234                                       | 20/05/2024                      | Paciente           | Evasão do paciente                                                                                                    | Atingiu paciente<br>pessoa mas não<br>resultou dano                                                      |                                     | <                              | Concluído                      |                                                                                                    |                                                                                                    |
| 2024-235                                       | 20/05/2024                      | Paciente           | Inconformidade durante<br>a assistência à saúde                                                                                                    | Danos leves com<br>intervenções mínimas                                                                  |                                     | •                              | Concluído                      |                                                                                                    |                                                                                                    |
| 2024-240                                       | 25/05/2024                      | Paciente           | Lesão por pressão                                                                                                    | Danos leves com<br>intervenções mínimas                                                                  |                                     |                                | Concluído                      |                                                                                                    |                                                                                                    |
| Mostrando de                                   | 1 até 5 de 5 regis              | tros (Filtrado:    | s de 242 registros)                                                                                                    |                                                                                                    |                                     | Anterior                       | 1 Próximo                      |                                                                                                    |                                                                                                    |
|                                                |                                 |                    | •                                                                                                    | Tela Ficha Des                                                                                           | fecho                               |                                |                                |                                                                                                    |                                                                                                    |
|                                                |                                 |                    |                                                                                                    | 2024-1 08/03/                                                                                            | /2024 Não<br>Atingio                | Broncoaspiração                | Não atingiu paciente<br>pessoa |                                                                                                    | luido                                                                                                    |
|                                                |                                 |                    |                                                                                                    |                                                                                                    |                                     |                                |                                |                                                                                                    |                                                                                                    |
|                                                |                                 |                    |                                                                                                    |                                                                                                    |                                     |                                |                                |                                                                                                    |                                                                                                    |
|                                                |                                 |                    |                                                                                                    | Desf                                                                                                    | echo                                | )                              |                                | Desfecho Notificação                                                                                                    | ×                                                                                                    |
|                                                |                                 |                    |                                                                                                    | Desf<br>Notif                                                                                            | echo<br>ficaç                       | )<br>ão                        |                                | Desfecho Notificação<br>Hospital sentinela: Sim<br>Evento: Hemovigilância; Biovigilân<br>Nutrivigilância; Curro: Teste, Desi                                                                                                    | X<br>cla, Vigilância de saneantes,<br>roia; ; Ouekas técnica;<br>roia: ; Duekas técnica;                      |
|                                                |                                 |                    |                                                                                                    | Desf<br>Notif<br>Aprese                                                                                  | echo<br>ficaç<br>enta de            | )<br>i <b>ão</b><br>esfecho da |                                | Desfecho Notificação<br>Hospital sentinela: Sim<br>Evento: Hemovigiláncia; Biologijián<br>Nutrivigiláncia; Outro; Teste; Denài<br>Cosmetovigiláncia; Farmacougiján<br>Tecnovigiláncia<br>Descrição das tratativas: Descrição<br>Número da orgistiro NOVISACI  | X<br>cla, Vigiláncia de saneantes;<br>rola; Cuesta técnica;<br>rola; Exertitos adversos;<br>o qualquer<br>231 |
|                                                |                                 |                    |                                                                                                    | Desf<br>Notii<br>Aprese<br>notifica                                                                      | echo<br>ficaç<br>inta de<br>ação, a | ao<br>Sfecho da<br>após encer  | rrado                          | Desfecho Notificação<br>Hospital sentinela: Sim<br>Evento: Hemovigilancia; Biovigilán<br>Nutrivigilancia: dutro; Teste; Denú<br>Cosmetorigiláncia; Formacovigilán<br>Tecnovigiláncia<br>Descrição das tratativas: Descriçã<br>Nümero do registro NotVISA: 123 | X<br>cla, Vigiláncia de saneantes;<br>roia; ¿Ouekas técnica;<br>roia; Eventos adversos;<br>o qualquer<br>221  |

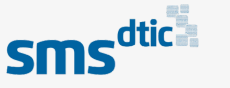

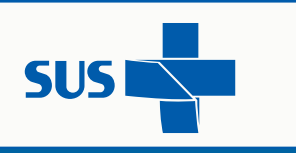

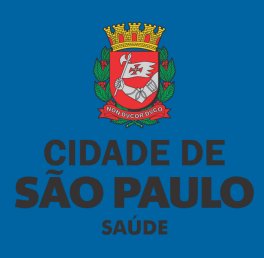

## Desfecho da Notificação

### • Desfecho Notificação:

### Perfil Notificação

Usuário com perfil de Notificação pode acompanhar a própria ocorrência e o desfecho.

|                      |                       |                    | Re           | elatórios                   |                    |           |         |
|----------------------|-----------------------|--------------------|--------------|-----------------------------|--------------------|-----------|---------|
| Lista de F           | esultado              |                    |              |                             |                    |           |         |
| Data da ocorr<br>De: | ência<br>até:         | Pess               | soa Atingida | Status                      |                    |           |         |
| Copiar E             | xcel CSV              |                    | dos 🗸        | Pesque                      | uisar              |           |         |
| ID<br>Cadastro       | Data da<br>ocorrência | Pessoa<br>atingida | Incidente    | Agravo decorrente do evento | Ficha<br>cadastral | Operações | Status  |
|                      |                       |                    | Nenhum       | registro encontrado         |                    |           |         |
| Mostrando 0 a        | té 0 de 0 registros   |                    |              |                             |                    | Anterior  | Próximo |

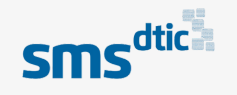

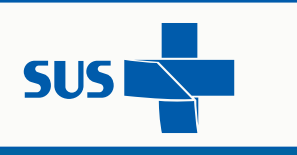

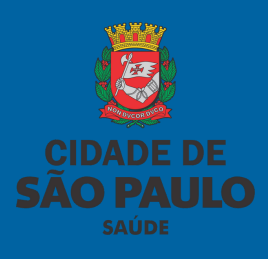

## Tela de Relatório

Acesso para Administradores do Sistema

### • Relatórios

Esta opção é apenas para Perfil de Administrador - Monitoramento, para que possa acompanhar e monitorar todas as Notificações realizadas pela a Unidade:

1) Entrar em Relatórios na parte superior direita, abrirá a tela de Lista de Resultado

2) Preencher dados para obtenção do relatório desejado: ID cadastro, Data da ocorrência, Pessoa

atingida, Incidente, Agravo decorrente do evento, Ficha Cadastral, Operações e Status.

A página de relatórios pode ser convertida em Excel e/ou copiar relatório.

| CIDADE DE<br>SÃO PAULO | MONITORAHos<br>SEAH/CAH | ;p                 |                                                              | Amanda                                              | Monitora In        | icidentes Relatóri | ios Controle de Ace |
|------------------------|-------------------------|--------------------|--------------------------------------------------------------|-----------------------------------------------------|--------------------|--------------------|---------------------|
|                        |                         |                    | Rela                                                         | atórios                                             |                    |                    |                     |
| Lista de R             | esultado                |                    |                                                              |                                                     |                    |                    |                     |
| Data da ocorri<br>De:  | ência<br>até:           |                    | Pessoa Atingida St                                           | atus                                                |                    |                    |                     |
| 01/05/202              | 24 🛱 🛛 27/              | 05/2024 🛱          | Todos ~ E                                                    | Em Andamento \vee Pes                               | quisar             |                    |                     |
| Copiar E:              | xcel CSV                |                    |                                                              |                                                     |                    |                    |                     |
| ID<br>Cadastro         | Data da<br>ocorrência   | Pessoa<br>atingida | Incidente                                                    | Agravo decorrente<br>do evento                      | Ficha<br>cadastral | Operações          | Status              |
| 2024-234               | 20/05/2024              | Paciente           | Evasão do paciente                                           | Atingiu paciente<br>pessoa mas não<br>resultou dano |                    | R                  | Em<br>Andamento     |
| 2024-236               | 17/05/2024              | Paciente           | Falha ocorrida nos<br>laboratórios clínicos ou<br>patologias | Atingiu paciente<br>pessoa mas não<br>resultou dano |                    | •                  | Em<br>Andamento     |
| Mostrando de           | 11 até 12 de 12 r       | egistros (Filtrado | s de 236 registros)                                          |                                                     |                    | Anterior 1         | 2 Próximo           |

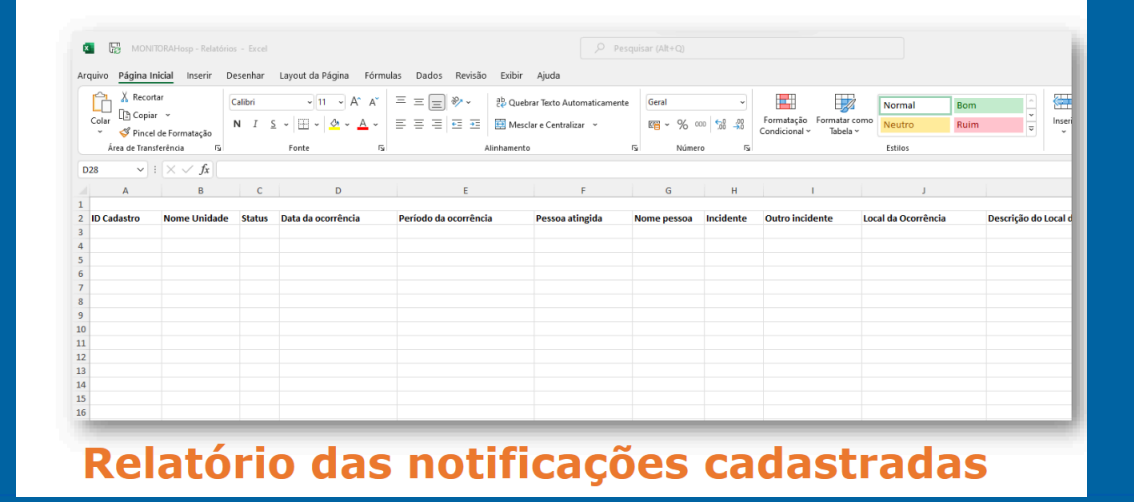

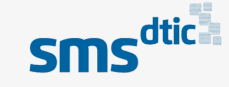

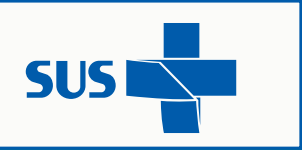

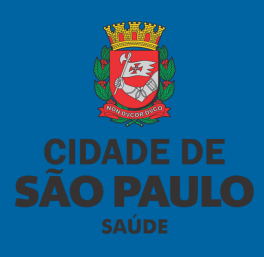

## **Canais de Suporte**

Suporte

Email: smssuportesistemas@PREFEITURA.SP.GOV.BR

**Telefones**:

Ramais: 5465-9697 / 5465-9854 / 5465-9796 / 5465-9798 / 5465-9792 / 5465-9799 / 5465-9808

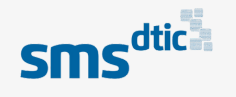